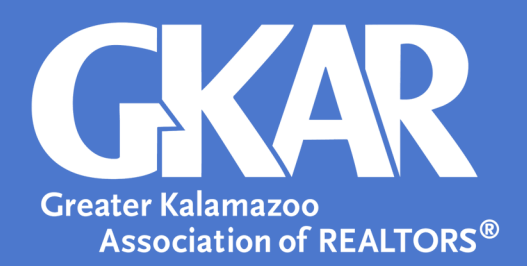

# Flexmls Tip!

# Dashboard? Gadget? Template? Navigate Flexmls Lingo with GKAR's MLS Dictionary

# Updated January 2025

Knowing the definitions of frequently used terms will help you navigate the system with ease- which means you'll accomplish more in less time. And seriously, what's better than that?

# Dashboard

The **Dashboard** is the home page of the Flexmls system. You can set up multiple **Dashboards** and select your favorite as the default- meaning it is what's on the screen when you log in.

Additional **Dashboards** can also be accessed from the drop down **Dashboard** list which is located below the **Menu**. See example below. You may also add and reorder your **Dashboard** options by selecting **Customize**.

| Flexmls      | Q Enter an Address, City, ZIF | Help $\checkmark$ SB as SB $\checkmark$ | ۱  |
|--------------|-------------------------------|-----------------------------------------|----|
| Menu Quid    | k Search Saved Searches N     | Reorder                                 |    |
|              |                               | CUSTOMIZE ~                             | ~  |
|              |                               | Home                                    | Ĩ, |
| MLS          |                               | Add Gadgets                             |    |
| lome         | oo, Property Type of F        | Change Layout                           |    |
| larket Stats |                               | Rename                                  |    |
|              |                               | Recommend Dashboard                     |    |
|              |                               | Remove                                  |    |
|              |                               | Dashboards                              |    |
|              |                               | Add                                     |    |
|              |                               | Reorder                                 |    |
|              |                               |                                         |    |

# Gadget

If you are looking for the fastest way to access information, a **Gadget** may be your answer. **Gadgets** are shortcuts on your home screen. Available for many of the main functions in Flexmls, **Gadgets** help you personalize your **Dashboard** to work specifically for you.

You can:

- Move **Gadgets** by dragging the header and dropping it in a new location;
- Remove **Gadgets** by clicking the three dots in the top right corner;
- And, add new **Gadgets** by clicking **Customize** and selecting **Add Gadgets**.

#### **Input Form**

Printable forms for each **Property Type** are available in Flexmls. These forms note the required fields for each listing and are updated immediately as new fields in the system are added or changed.

To access an Input Form, simply go to the Menu.

#### Portal

Clients may be set up with a personalized Flexmls website that allows them to communicate and collaborate with you. They are able to log in and view listings that meet the criteria of a saved search you have setup on their behalf.

You may turn on the Portal at time of contact creation or by accessing Contact Management.

| <b>(</b>                                     | 🕁 Greater Kalamazoo Area                                                                                                    | Samantha Bartlett                                                                                                    |
|----------------------------------------------|----------------------------------------------------------------------------------------------------|----------------------------------------------------------------------------------------------------|
| Sam Bartlett - Director of<br>MLS            |                                                                                                    | Contact Details Activity Searches/Subscriptions Portal Me                                                                                                    |
| of REALTORS                                  | Results: 474 Selected: 0 💄                                                                                                    | Client Portal:  ON OFF  O                                                                                                    |
| Searches                                     | Price   Status   Property<br>MLS # Type County Area Lis                                                                                                    | Your portal urt: https://my.flexmls.com/sambartlett                                                                                                    |
| Cass Cass Cass Cass Cass Cass Cass Cass      | Oracle Oracle Oracl | No listings automatically sent to this contact Portal Listing Collections Saved 2 Clear Recommended 0 Clear Hidden by Jonand 0 Clear Hidden by Jonand 0 Clear                                                                                                    |
| Hidden Hidden Recommended Hidden by Agent 45 | Sr74.900<br>UT11 108th Ave<br>Ocsego, MI-40078<br>Active / 2005948 ×                                                                                                    | Portal Activity Last Active Portal Activity Portal Activity Portal Section Portal Section Portal |
|                                              | Stato.com<br>Painwell, MI 49080<br>Active / 2040617 v                                                                                                    | Wost Recent Unsaved Search View search parameters<br>Portal Account<br>Username: samb@gkar.com                                                                                                    |
|                                              |                                                                                                    | Reset Account<br>Change Settings                                                                                                    |

# **Subscription**

Do you or your client want to be notified of new listings that match your buyer's criteria? In Flexmls, you can set up a **Subscription** that automatically runs a **Saved Search**- generating an email to you or a **Contact** when listings match up.

# **Template**

When you identify email messages and subject lines that you use frequently, you can create a **Template** based on them so you don't have to keep typing the same things over and over again. Creating a Template is simple and can be done in any Flexmls screen with an email option.

Create a **Template** that is new or from a previous email by clicking **Save as New**.

| E-mail content                                                                          |  |  |  |  |  |  |
|-----------------------------------------------------------------------------------------|--|--|--|--|--|--|
| Templates ()                                                                            |  |  |  |  |  |  |
| Found a House (Default)                                                                 |  |  |  |  |  |  |
| Save as New Update Rename Make Default Delete                                           |  |  |  |  |  |  |
| Subject                                                                                 |  |  |  |  |  |  |
| Check this out!                                                                         |  |  |  |  |  |  |
| Body 🛈                                                                                  |  |  |  |  |  |  |
| File - Edit - View - Insert - Format - Table -                                          |  |  |  |  |  |  |
| B I U A · A · Verdana · 10pt · E = = = = H · E · E · E · My Photos List Photos          |  |  |  |  |  |  |
| I found another house you may be interested in. Take a look and tell me what you think! |  |  |  |  |  |  |